## CHECK REQ STATUS FOR OTHER USERS

RSS Inquire only displays *your* requisitons. To find requisitions from other users, Supply Chain Users use RQ40 screens (page 136). End users without rights can use RSS Status.

STEPS HOW TO CHECK ALL REQS FOR A DEPARTMENT WITHOUT RQ SCREENS

1. Click on Status under the Requisition Self Service Menu

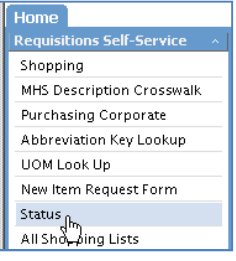

2. Your information will appear.

| Requester          | 95540 🛛 🕹                                                                  |
|--------------------|----------------------------------------------------------------------------|
| Requesting Company | 1 🛛 Location 95510                                                         |
| Requisition        | 2                                                                          |
| Creation Date From | To mm/dd/yyyy                                                              |
| Requisition Status | ♥ Unreleased ♥ Needs Approval ♥ Rejected ♥ Processed ♥ Closed ♥ In Process |
| Records per page   | 15 💌 List Requisitions                                                     |

Change to the desired requester and location. It is advisable to include a date range to avoid freezing.

3. Click List Requisitions

The requisitions appear with any requisition description:

| Requisition                      | Requester | Company / Location                                                     | Creation Date Requested Delivery Date | Value    | Status        |
|----------------------------------|-----------|------------------------------------------------------------------------|---------------------------------------|----------|---------------|
| 1630427<br>SYNTHES, RIVERA       | MPEPEN    | MEMORIAL HEALTHCARE SYSTEM ( 1)<br>R - PAY ONLY OPERATING ROOM (PAY40) | 12/23/2010                            | 7041.54  | Processed 🗎 🞗 |
| 1630423<br>MEDTRONIC,JOFE        | MPEPEN    | MEMORIAL HEALTHCARE SYSTEM ( 1)<br>R - PAY ONLY OPERATING ROOM (PAY40) | 12/23/2010                            | 29091.31 | Processed 🗎 😤 |
| 1630420<br>FORTEC,SAINT LAURENT  | MPEPEN    | MEMORIAL HEALTHCARE SYSTEM ( 1)<br>R - PAY ONLY OPERATING ROOM (PAY40) | 12/23/2010                            | 2150.00  | Processed 🗎 🞗 |
| 1630415<br>NEURO IOM,VILLAMIL    | MPEPEN    | MEMORIAL HEALTHCARE SYSTEM ( 1)<br>R - PAY ONLY OPERATING ROOM (PAY40) | 12/23/2010                            | 900.00   | Processed 🗎 😤 |
| 1630412<br>STRYKER CRANIO        | MPEPEN    | MEMORIAL HEALTHCARE SYSTEM ( 1)<br>R - PAY ONLY OPERATING ROOM (PAY40) | 12/23/2010                            | 1031.73  | Processed 🗎 🞗 |
| 1630410<br>STRYKER CRANIO,KRAVER | MPEPEN    | MEMORIAL HEALTHCARE SYSTEM ( 1)<br>R - PAY ONLY OPERATING ROOM (PAY40) | 12/23/2010                            | 1615.38  | Processed 🗎 😤 |
| 1630405<br>NEURO IOM,DE LUCA     | MPEPEN    | MEMORIAL HEALTHCARE SYSTEM ( 1)<br>R - PAY ONLY OPERATING ROOM (PAY40) | 12/23/2010                            | 900.00   | Processed 🗎 🞗 |
|                                  |           |                                                                        | Status                                |          |               |
|                                  |           |                                                                        | status                                |          |               |

- 4. Click the paper icon to view lines:
- 5. The line information including the PO information displays. You can click the icon at the end of the line to display GL information.

| Back Previous N |                                            |           |                         |          |     |                        |                              |                   |           |  |
|-----------------|--------------------------------------------|-----------|-------------------------|----------|-----|------------------------|------------------------------|-------------------|-----------|--|
| Line            | Item                                       | Item Type | Requested Delivery Date | Quantity | UOM | Unit Cost              | Vendor                       | PO                | Status    |  |
| 1               | 2940-03871<br>SCR 7.3MM 90MM CNN F/T BN SS | Non-stock |                         | 1.00     | EA  | 281.06 (USD)<br>281.06 | 48553<br>SYNTHES LIMITED USA | 1653292<br>Line 1 | Processed |  |

6. Click Back to return to the requisition list.